## **Getting Started with Pathblazer (K – 4<sup>th</sup> Grade)**

<u>Step 1:</u> Go to Zachary Community School District's At-Home Learning Resources page.

Step 2: Click on Edgenuity Pathblazer under your school. You will be Redirected to Clever.

Step 3: Click the option that says "Log in with Active Directory"

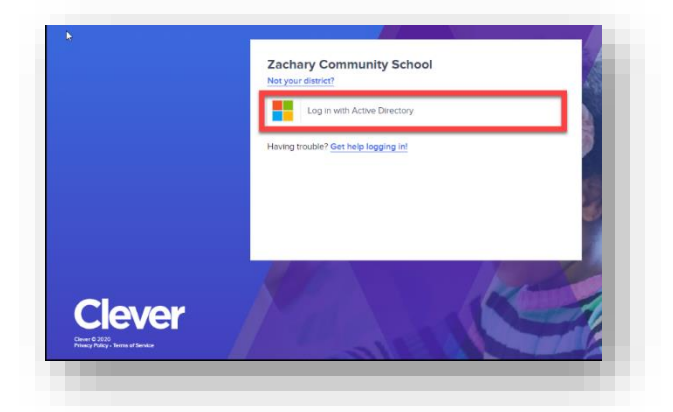

Step 4: Enter student's Username and Password (see below)

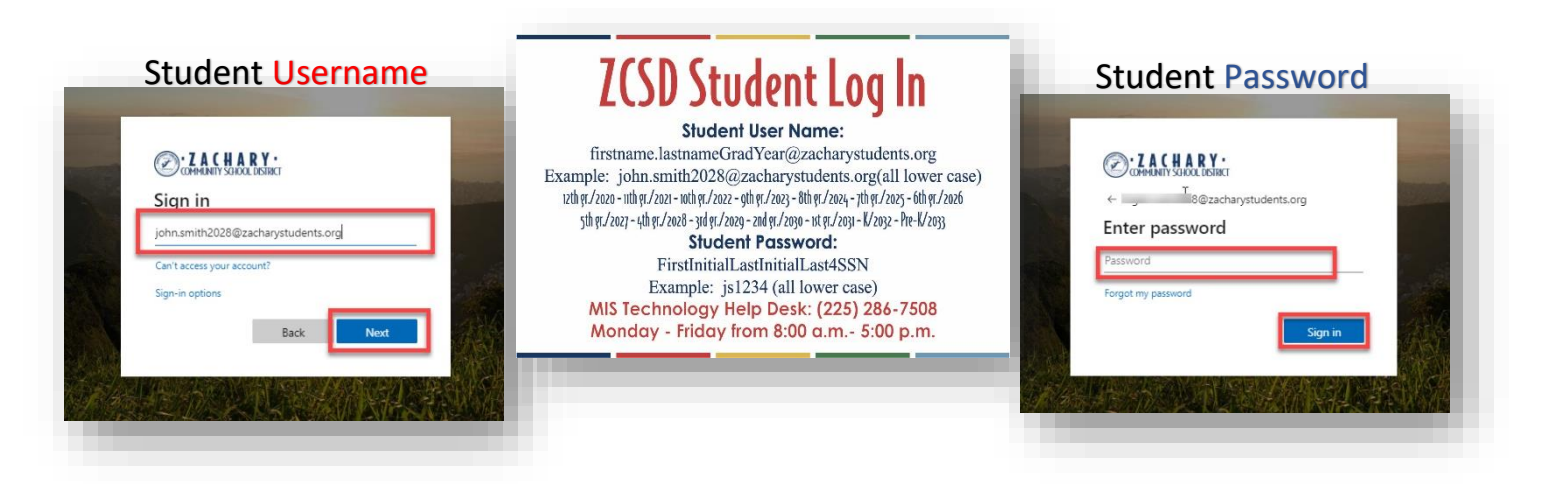

<u>Step 5:</u> Select sign-in option. (If this device is only used by one student, it is safe to click "Yes". If this device will be used by multiple students in your family, please click "No".)

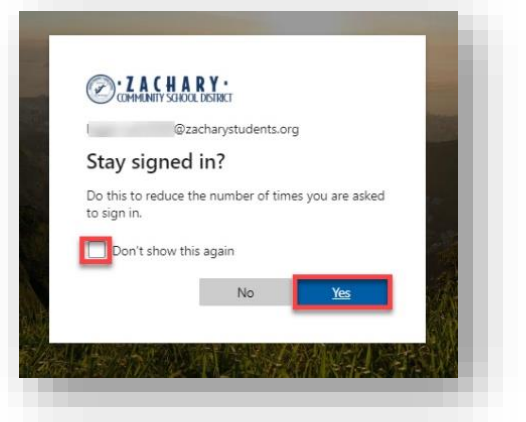

Step 6: Following a successful "Clever" login, you will be presented with the Pathblazer Icon.

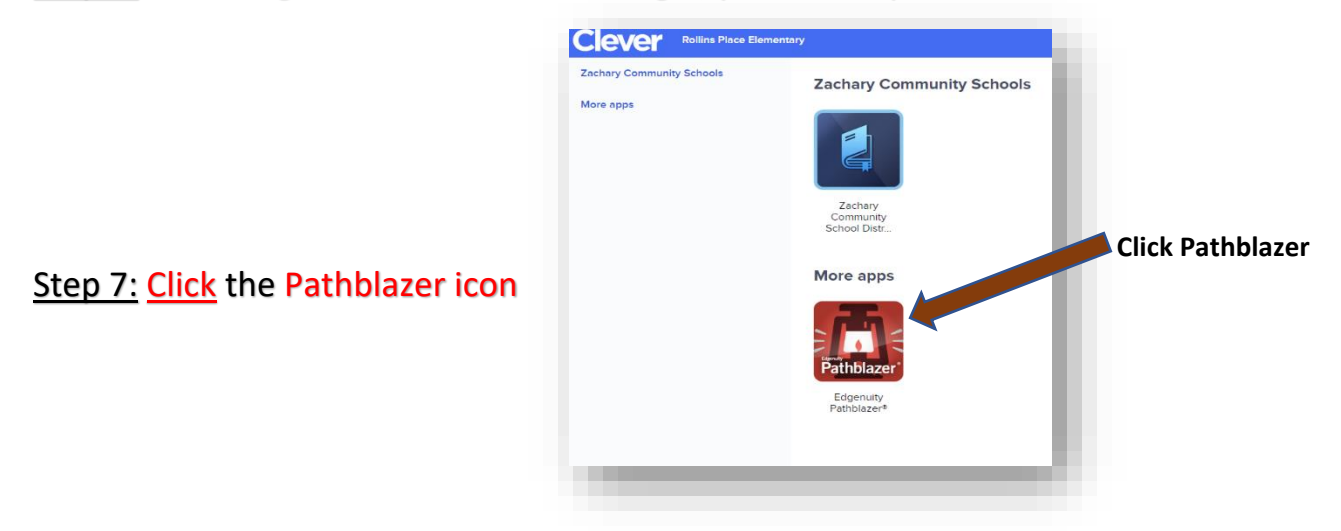

## Step 8 (K - 2<sup>nd</sup>): Click a tile (Reading or Math)

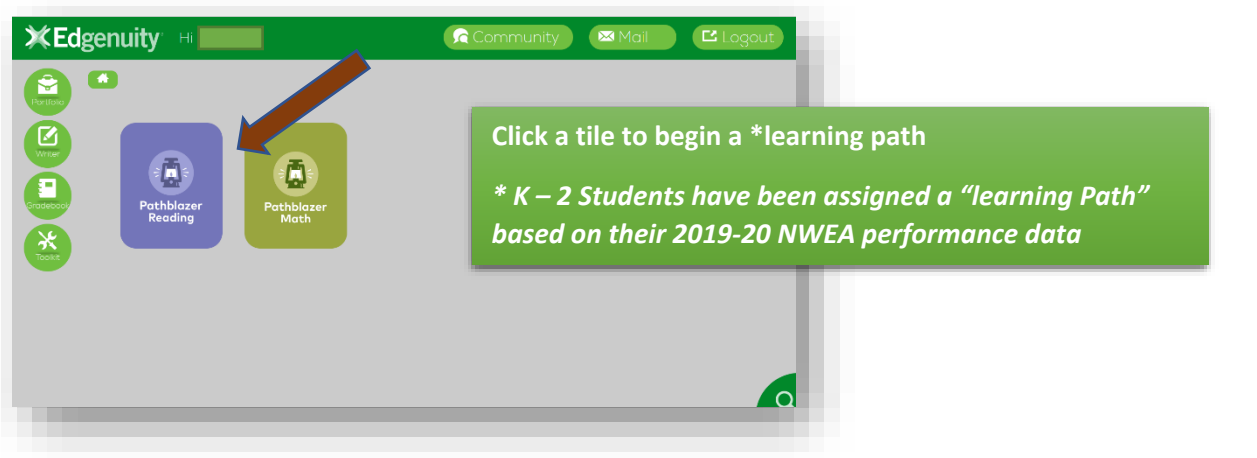

Step 8 (3rd - 4th): Click a tile (Reading or Math) to begin the Screener/Diagnostic Assessments

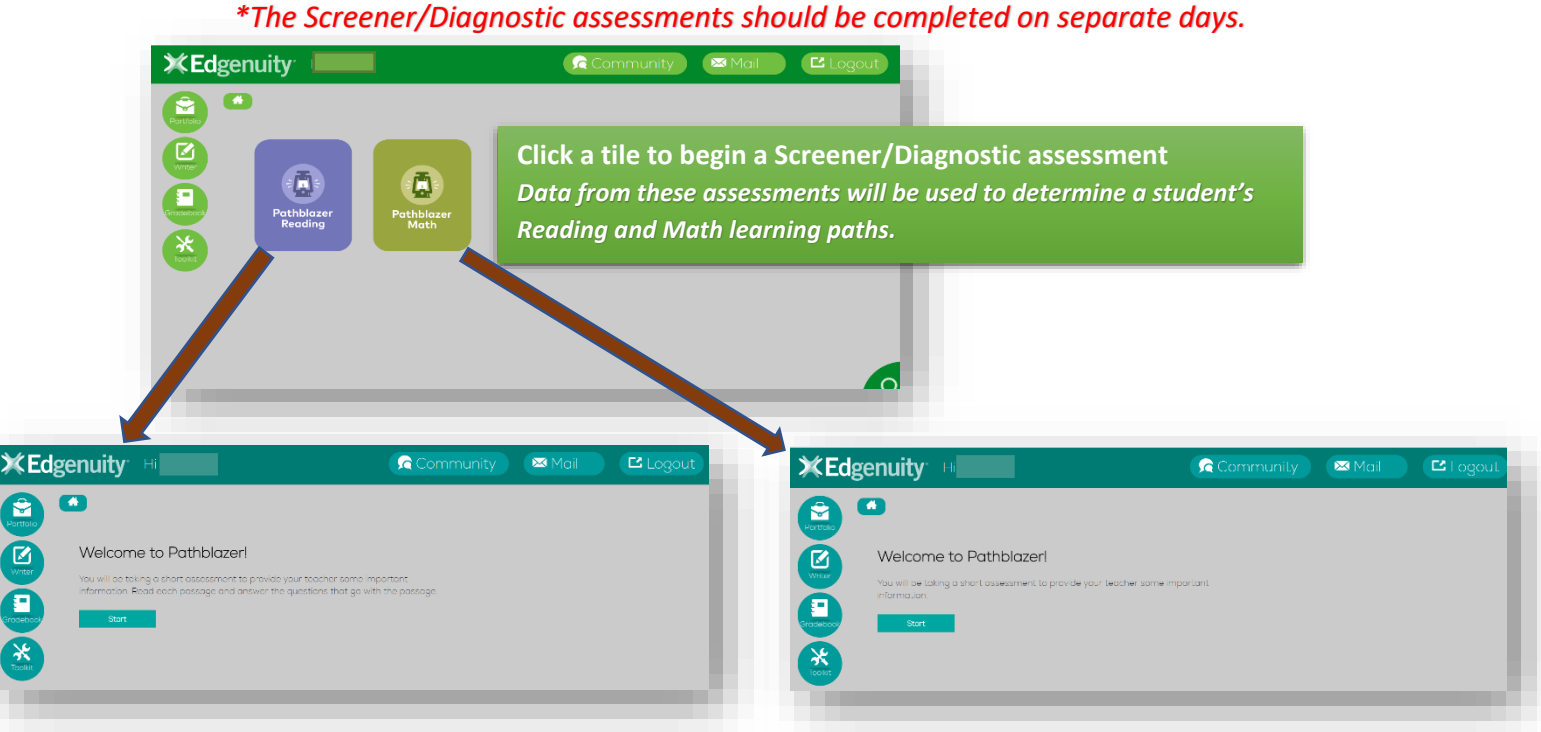